This document will take you through the required steps to transfer a student out of powerschool.

## **Overview**

This document will cover the following process:

**Step 1**- Verify Transcript information is correct and print prior to transfer, also print all necessary docuements per the state requirement for the CA60 file as some things are not obtainable once the student is exited from the SIS **Step 2**-Remove Locker Assignment from Student

Step 3- Update Student Scheduling Preferences Screen

Step 4- Transfer student out of PowerSchool SIS

## **Transfering students out of District:**

1. Print Students Transcript and other necessary reports and verify data is correct: [Start Page > Search for and Select the Student > More > MBA Reports > Run/View Reports]

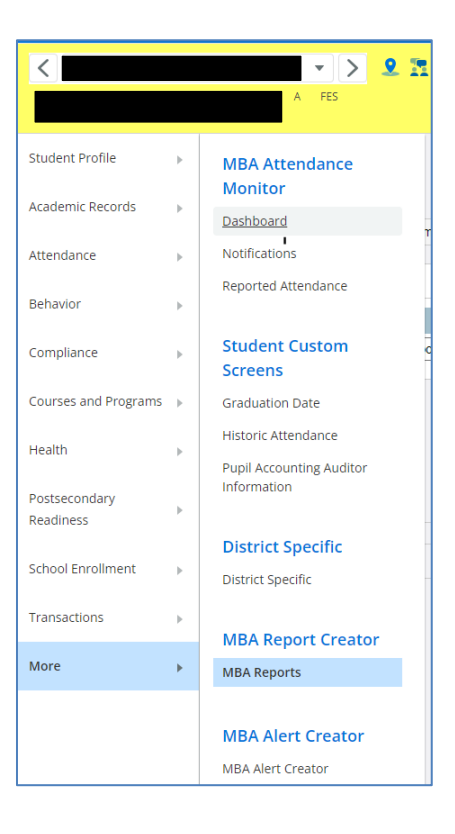

| MBA Reports 👘                       |                         |                  |
|-------------------------------------|-------------------------|------------------|
| Run/View Reports. Credit Summaries  |                         |                  |
| Run New Report                      |                         |                  |
| Report                              | Include Dropped Courses |                  |
| REPORT CARD - TRADITIONAL (GENERIC) |                         | Generate Reports |
|                                     | <b>B</b> A              |                  |

- Print Student Transcript/Report Card and verify all grades and classes are on the report.
   Print any other required documents for the student's CA60 file. For more information on this reference the State of Michigan Records and Retention requirements.
- 2. Remove Locker Assignment from Student: [From the Start Page > Select Student > Student Profile > More > Locker Info]

| Student Profile            | • | Student Details                          | User Access                         |
|----------------------------|---|------------------------------------------|-------------------------------------|
| Academic Records           | • | Quick Lookup                             | Access History                      |
|                            |   | Addresses                                | Guardian and Student                |
| Attendance                 | • | Demographics                             | Account Access                      |
| Behavior                   | Þ | Digital Equity & Learning<br>Preferences | More                                |
| Compliance                 |   | Email                                    | Attachments                         |
|                            |   | Modify Info                              | Locker Info                         |
| Courses and Programs       | • | Other Info                               | Lunch Program                       |
| Health                     | • | Student Photo                            | Transportation                      |
| Postsecondary<br>Readiness | • | Forms<br>Student Forms                   | BrightArrow<br>BrightArrow Settings |

- □ Clear out the Locker Number and Combination
- Click SUBMIT

| Student Locker Info 👘                                                                                     | Student Locker Info 👘                                                                        |
|----------------------------------------------------------------------------------------------------|----------------------------------------------------------------------------------------------|
| Search For Locker Assignment Locker Number  Padlock Combination  10-30-24  Get Locker Combination  Stioms | Search For Locker Assignment Locker Number Padlock Combination Get Locker Combination Stubme |
| Capyright © 2005-2024 PowerSchool Group LLC and/or its affiliate(s). All rights reserved.                 | Consider & 2005-0004 DemocRates LC and as its affiliate (s). All similar and                 |

□ You will see a message across the screen that confirms your changes have been saved

- 3. Update Student Scheduling Settings Page: [From the Start Page > Select Student > Courses and Programs > Registration > Scheduling Settings]
  - □ Uncheck the box for Schedule This Student
  - □ Change Next School Indicator to blank
  - Click SUBMIT

| Scheduling Settings          | 10                 |
|------------------------------|--------------------|
| Required Settings            |                    |
| Next Year Grade              | 11 💿               |
| Priority                     | 20                 |
| Schedule This Student        |                    |
| Year of Graduation           | 2026               |
| Summer School Indicator      | None 🗸             |
| Note for Summer School Admin | 80 characters left |
| Next School Indicator        | <b>↓</b> ©         |
| Optional Settings            |                    |
| Next Year Campus/Building    | Associate          |
| Next Year House              | Associate          |
| Next Year Team               | ▼                  |
|                              | Submit             |

If this student has course requests, they will need to be deleted prior to transferring the student out of the school. To check if the student has course requests, navigate to the Course Request Management Tab: [From the Student Page > Courses and Programs > Course Schedule > Course Request Management]

| Student Profile      | × | Assets                                   |
|----------------------|---|------------------------------------------|
| Academic Records     | Þ | Asset Tracking                           |
| Attendance           | Þ | Course Schedule                          |
| Behavior             | Þ | Bell Schedule                            |
| Compliance           | Þ | Management                               |
|                      |   | List Schedule                            |
| Courses and Programs | • | Matrix Schedule                          |
| Health               | Þ | Modify Course Schedule                   |
| Postsecondary        | Þ | Registration                             |
| Readiness            |   | Course Registrations                     |
| School Enrollment    | Þ | Extracurricular Activities               |
| Transactions         | Þ | Remote and Summer School<br>Registration |
|                      |   | Scheduling Settings                      |
| More                 | • | Student Programs                         |

- On the Course Request Management Screen, Select Modify Course Schedule Requests
- □ Under the Delete Column, Select All

|               |                            |      |      |       |          |              |            | Course Cat  | alog New |
|---------------|----------------------------|------|------|-------|----------|--------------|------------|-------------|----------|
| Number        | Course<br>Name             | Note | Alt  | Code  | Priority | Section Type | AI         | ternate 1   | Delete   |
| HS0193        | ELA - Grade<br>11          |      |      |       | 0        | ~            | A          | ssociate    | Yes      |
| HS0194        | ELA - Grade<br>11          |      |      |       | 0        | ~            | A          | ssociate    | Yes      |
| HS2055        | Intermediate<br>Algebra II |      |      |       | 0        | ~            | A          | ssociate    | Yes      |
| HS4081 W<br>1 | /L-Spanish<br>.1           |      |      |       |          | ~            | Ass        | ociate      | Yes      |
| HS4082 W<br>1 | /L-Spanish<br>.2           |      |      |       |          | ~            | Ass        | ociate      | Yes      |
| HS5711 A<br>F | rt<br>oundations           |      |      |       |          | ~            | Ass        | ociate      | Yes      |
| HS5760 P      | hotography                 |      |      |       |          | ~            | Ass        | ociate      | Yes      |
|               |                            |      |      |       |          |              |            |             | All      |
| lodify        | Course                     | Sch  | ed   | ule - | Requ     | ests for 2   | 2024-20    | 25 🝺        |          |
| Enrollments   | Requests                   |      |      |       |          |              |            |             |          |
|               |                            |      |      |       |          |              |            | Course Cat  | alog New |
| Number        | Course Name                | Ð    | Note | e Alt | Code     | Priority See | ction Type | Alternate 1 | Delete   |
|               |                            |      |      |       |          |              |            |             | All      |
|               |                            |      |      |       |          |              |            |             |          |

- □ If this student is transferring to another School within the District the New course requests will need to be re-entered once the student is in the new building and the correct Next School Indicator is set.
- 4. Transfer Student Out of School: From the Start Page > Select Student > Select School Enrollment > Transfer Out of School
  - □ Fill in the appropriate information. Be sure the date of transfer is the day after the student's last day in class, this will ensure the last day of attendance is captured and saved. If the student is leaving after the EOY Process but prior to the 1<sup>st</sup> day of school, the exit date should match the enrollment date.
  - Click SUBMIT
  - □ The student is now inactive. To find the student, search for them using a / in front of their name.

| Transfer Out Of Schoo                                                                          |                                                     |
|------------------------------------------------------------------------------------------------|-----------------------------------------------------|
| Who will be transferred out                                                                    | Adair, Brandon                                      |
| Transfer comment                                                                               |                                                     |
| Date of transfer<br>(should be the day after the<br>s <mark>tudent's last day in class)</mark> | MM/DD/YYYY                                          |
| Exit code                                                                                      | *                                                   |
| Also transfer out of selected program                                                          | ns:                                                 |
|                                                                                                |                                                     |
| School Completion Status                                                                       | Please Select                                       |
| Select Concurrent (Non-Primary) Enr                                                            | oliments Records to End:                            |
| Student has no open Concurrent (Non-I                                                          | Primary) Enrollments records.                       |
|                                                                                                |                                                     |
| $\Box$ Check here if student(s) intend to en                                                   | roll in school during next school year.*            |
| * If the box is NOT checked, be advised                                                        | that all scheduling related data for next year will |

**Please Note:** When students are transferred out they are no longer active in your school and all schedules are dropped. Student records are not deleted; their status is changed to transferred out. **Students should NEVER be deleted from PowerSchool SIS.**